## ขั้นตอนการลงทะเบียนเรียนทาง INTERNET ของมหาวิทยาลัยดรีนดรินทรวิโรฒ

#### 1. Log in เข้าสู่ระบบ มีขั้นตอนดังต่อไปนี้

1.1 ระบุ Website https://supreme.swu.ac.th จะปรากฏหน้าจอ ดังรูปที่ 1

(หรือ <u>http://www.swu.ac.th</u> คลิก นิสิตปัจจุบัน คลิก ระบบลงทะเบียนเรียนและผลการเรียน)

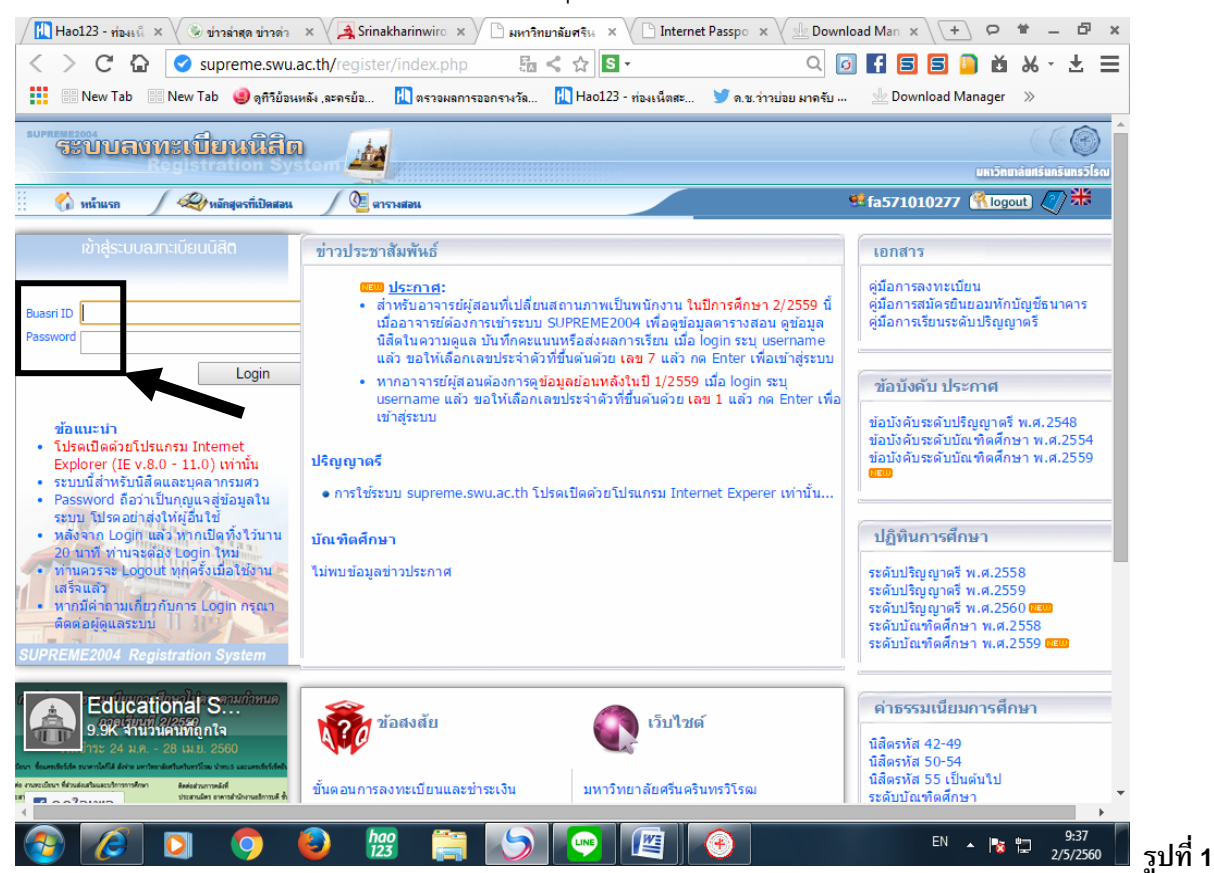

1.2 ระบุ Buasrild และ Password (ที่ใช้กับ web mail ของมหาวิทยาลัย)

โดยสำนักคอมพิวเตอร์ ได้ทำการออกรหัส Buasri ID ให้แก่นิสิตใหม่ แบบอัตโนมัติ โดยกำหนดรหัสบัญชี ผู้ใช้งานเครือข่ายบัวศรี (Buasri ID) เป็น 11 หลัก ซึ่งประกอบด้วย

หลัก 1-2 คือ ตัวอักษรย่อคณะ

| อักษรย่อคณะ | คณะ/วิทยาลัย/สำนักวิชา |
|-------------|------------------------|
| hm          | คณะมนุษยศาสตร์         |
| SC          | คณะวิทยาศาสตร์         |
| SS          | คณะสังคมศาสตร์         |
| ре          | คณะพลศึกษา             |
| ed          | คณะศึกษาศาสตร์         |
| ns          | คณะพยาบาลศาสตร์        |
| md          | คณะแพทยศาสตร์          |
| fa          | คณะศิลปกรรมศาสตร์      |
| en          | คณะวิศวกรรมศาสตร์      |
| ph          | คณะเภสัชศาสตร์         |

G

| อักษรย่อคณะ | คณะ/วิทยาลัย                                    |
|-------------|-------------------------------------------------|
| dt          | คณะทันตแพทยศาสตร์                               |
| рс          | คณะกายภาพบำบัด (นิสิตรหัส 54-59 ใช้อักษร pt)    |
| st          | วิทยาลัยนานาชาติเพื่อศึกษาความยั่งยืน           |
| со          | วิทยาลัยนวัตกรรมสื่อสารสังคม                    |
| ес          | คณะเศรษฐศาสตร์ (นิสิตรหัส 54-59 ใช้อักษร ep)    |
| ai          | คณะเทคโนโลยีและนวัตกรรมผลิตภัณฑ์การเกษตร        |
| bc          | วิทยาลัยโพธิวิชชาลัย                            |
| ee          | คณะวัฒนธรรมสิ่งแวดล้อมและการท่องเที่ยวเชิงนิเวศ |
| gs          | บัณทิตวิทยาลัย                                  |

## หลัก 3-5 คือ ตัวเลขลำดับที่ 1-3 ของเลขประจำตัวนิสิต หลัก 6-11 คือ ตัวเลขลำดับที่ 6-11 ของเลขประจำตัวนิสิต

#### และใช้เลขประจำตัวบัตรประชาชน 13 หลัก เป็นรหัสผ่าน (Password)

**ตวิอย่าง** นิสิตระดับปริญญาตรี คณะศิลปกรรมศาสตร์ รหัส 571<u>10</u>010277 และ เลขประจำตัวบัตรประชาชน 3101201668838 นิสิตจะได้รหัส Buasri ID และรหัสผ่านดังนี้

Buasri ID: fa571010277

Password : 3101201668838

#### <u>หมายเหตุ</u> นิสิตที่ย้ายคณะยังคงใช้ Buasri ID เดิม

- 1.3 กดปุ่ม Login เพื่อเข้าสู่ระบบ
  - หากระบุข้อมูลถูกต้อง จะปรากฏหน้าจอ ดังรูปที่ 2
  - หากขึ้นข้อความ "รหัสผ่านไม่ถูกต้อง" แสดงว่าระบุ Buasri ID และหรือ Password ไม่ถูกต้อง

| พากสายางของระหร่รงกรวรรณ ขอม                                                                                                    | ไขหลอ [กระวอหลอ]                                                                                                    |                                                                                                    |                                         |               |                                        |
|----------------------------------------------------------------------------------------------------|----------------------------------------------------------------------------------------------------|----------------------------------------------------------------------------------------------------|-----------------------------------------|---------------|----------------------------------------|
| 🔘 🗢 🙋 http://supreme. <b>swu</b>                                                                                                    | .ac.th/register/stude                                                                                                    | nt/student_menu_hist.php?hidPageSeq=0                                                                                                    | 👽 <b>-</b> 47 🔀                         | K 🕨 Bing      | ٩                                      |
| Favorites 🛛 👍 🙋 Suggested Sit                                                                                                    | es 🔻 👩 Web Slice                                                                                                    | Gallery 🔻                                                                                                    |                                         |               |                                        |
| มหาวิทยาลัยศรินครินทรวิโรฒ ข้อมูลนิส์                                                                                                    | ด [ประวัตินิสิต]                                                                                                    |                                                                                                    | 🟠 🕶 (                                   | a - 🗆 🖶       | ▼ Page ▼ Safety ▼ Tools ▼ Q ▼          |
| PREME2004                                                                                                    | 00                                                                                                    |                                                                                                    |                                         |               |                                        |
| ระบบลงทะเบียน                                                                                                    | นสต                                                                                                    | ta l                                                                                                    |                                         |               |                                        |
| Kegistratu                                                                                                    | on systeme                                                                                                    |                                                                                                    |                                         |               | มหาวิทยาลัยศรีนครินทรวิโรณ มหาวิทยาลัย |
| 🎧 หน้าแรก 🦯 👋 หลักสูต                                                                                                    | รที่เปิดสอน                                                                                                    | 🦉 ตารางสอน                                                                                                    |                                         | 🧏 fal         | 571010277 ( <u>* logout</u> ) 🥙 🏶      |
| ข้อมูลนิสิต ตารางเรียน                                                                                                    | ทารางสอบ                                                                                                    | ผลการลงทะเบียน ผลการเรียน                                                                                                    | ครวจสอบหลักสูตรกิจกรรม                  | ตรวจจบ        | ส่งข้อความถึงอาจารย์ที่ปรึกษา          |
| เลขประจำด้วนิสิต 57110010277                                                                                                    |                                                                                                    | ชื่อ-นามสกุล น.ส.ริตารีย์ เกษร                                                                                                    |                                         |               |                                        |
| คณะ คณะศิลปกรรมศาส<br>อาจวรณ์ที่ปรีกหว อ.ศารณา วอบเพ                                                                                                    | สตร์                                                                                                    | วิชาเอก การออกแบบแฟชั่น<br>น้องพัด                                                                                                    | วิชาโท -<br>โพรศัพท์                    | ດວ່າເພັ່ເຮັບນ | FA 1F                                  |
|                                                                                                    |                                                                                                    |                                                                                                    |                                         |               |                                        |
|                                                                                                    |                                                                                                    | ประวัติบิสิต                                                                                                    |                                         |               |                                        |
| <b>บ้อปฏิบัติ</b><br>1. (*) หมายถึง จำเป็นต้องกรอก<br>2. ตรวจสอบความถูกต้องของข้อมูล ก่อน                                                                                                    | กตปุ่มบันทึก                                                                                                    |                                                                                                    |                                         | _             |                                        |
| <u>ข้อปฏิบัติ</u><br>1. (*) พมายถึง จำเป็นต้องกรอก<br>2. ตรวจสอบความถูกด้องของข้อมูล ก่อน<br>3. กรณีชีอนามหลกูล ภาษาไทยไม่ถูกด้อ<br>ระดับปริญญาตรีหรือต่ำกว่า ประสานมิต<br>ระดับปริญญาตรีหรือต่ำกว่า ประสานมิต                                                                                                    | กตปุ่มบันทัก<br>s กรุณาติตต่อเจ้าหน้าที่<br>s :กองบริการการศึกษา<br>3-5000 ต่อ 5644,5646,5                                                                                                    | 0-2258-4196,0-2649-5718,0-2649-5720,0-2649-<br>7730                                                                                                    | 5000 da 5662                            |               |                                        |
| <u>ข้อปฏิบัติ</u><br>1. (ๆ) พรมอถึง จำเป็นต้องกรอก<br>2. ตรวจสอบความถูกด้องของข้อมูล ก่อน<br>3. กรณีชี้องนามสกูล ภาษาไทยไม่ถูกด้อง<br>ระดับปริญญาตรีหรือต่ำกว่า ประสานมิต<br>ระดับปัญญาตรีหรือต่ำกว่า ประสานมิต<br>ระดับปัณฑิตศึกษา 0-2258-4119.0-2643<br>**** ใบ่สามารถแก้ไขบ้อบูลโดๆ ได                                                                                                    | กตปุ่มบันทึก<br>s กรุณาติดต่อเจ้าหน้าที่<br>s :กรุณาริกรกรศึกษา<br>55000 ต่อ 5644,5646,5<br>ร์ หากต้องการเปลี่ยน                                                                                                    | 0.2258.4196.0.2649-5718.0.2649-5720.0.2649-<br>7330<br>แปลงข้อมูล กรุณาติดต่อเจ้าหน้าที่                                                                                                    | 5000 ela 5662                           |               |                                        |
| <u>ข้อปฏิบัติ</u><br>1. (") หมายถึง จำเป็นต้องกรอก<br>2. ตรวจสอบความยุกต้องของร้อมูล ก่อง<br>3. กระจับอิจมามชกุต ภาษาไทยไม่ถูกต้อ<br>ระดับบิจิญญาตรีหรือต่ากว่า ประสาหมืด<br>ระดับบิจิญญาตรีหรือต่ากว่า ประสาหมืด<br>ระดับบิจิญญาตรีหรือต่ากว่า ประสาหมืด<br>ไม่สามารถแก้ไขข้อมูลโดๆ ได<br>อับอนูลการภิกษา:<br>เลยประจำตัวบิสิต<br>ชื่อ-นามสถุล (กาษาไทย)                                                                                                    | กลปุ่มบันทึก<br>ร (กลงมริการการศึกษา<br>55000 ต่อ 5644,5646,5<br>รั <b>ทากต้องการเปลี่ยน</b><br>57110010277<br>นารสุทรู้ชารีย์ เกษา                                                                                                    | 0.2258-4196.0-2649-5718.0-2649-5720.0-2649-<br>7730<br>แปลงป้อมูล กรุณาคิคต่อเจ้าหน้าที่                                                                                                    | 5000 eia 5662                           | 9 1)          |                                        |
| <u>ข้อปฏิบัติ</u><br>1. ("] พรเวอถึง จำเป็นต้องกรอก<br>2. ตรวจสงมความยุกต้องของร้อมูล ก่อง<br>3. กระมีช้องนามสกุล ภาษาไทยไม่ถูกต้อง<br>ระดับบริญญาตรีหรือต่ำกว่า ประสานมีต<br>ระดับบริญญาตรีหรือต่ำกว่า ประสานมีต<br>ระดับบริญญาตรีหรือต่ำกว่า ประสานมีต<br>ไม่สามารถแก้ไขข้อมูลโคๆ ได<br>ข้อมูลการทีกษา:<br>เลบประจำตัวนิสิต<br>บื้อ-นามสกุล (กาษาโทย)<br>บริต (กาษอังกฤย)                                                                                                    | กตปุ่มบันทึก<br>s กรุณาติดต่อเจ้าหน้าที<br>55000 ต่อ 5644,56465<br><mark>ร์ หากค้องการเปลี่ยน</mark><br>57110010277<br>: นารชาวรู้ตารีย์ เกษะ<br>T <u>HITAREE</u><br>ปริญญาตรี                                                                                                    | 0-2258-4196.0-2649-5718.0-2649-5720.0-2649-<br>7730<br>แปลงป้อมูล กรุณาคิคต่อเจ้าหน้าที่<br>ร<br>นามสกุล (ภาษาอังกฤษ) (VASORN                                                                   | 5000 ต่อ 5662<br>(กรุณากรอกเป็นตัวพิมพ์ | Ղով)          |                                        |
| <u>ข้อปฏิบัติ</u><br>1. (") หมายถึง จำเป็นต้องกรอก<br>2. ตรวจสงมความยุกต้องของร้อมูล ก่อง<br>3. กระจับอิจมาตรีหรือต่ากว่า ประสานมิต<br>ระดับบิชิญญาตรีหรือต่ากว่า ประสานมิต<br>ระดับบิชิญญาตรีหรือต่ากว่า ประสานมิต<br>" มีมสามารถแก้ไขข้อมูลโคๆ ได<br>ข้อมูลการทึกษา:<br>เลขประจำตัวนิสิต<br>ขื้อ-นามสกุล (กาษาไทย)<br>ชื่อ (กาษาอังกลุย)<br>ระดับการทึกษา:<br>กละ                                                                                                    | กลปุ่มบันทึก<br>s กรุณาติดต่อเจ้าหน้าที<br>55000 ต่อ 5644,5646,5<br><b>ร หากต้องการเปลี่ยน</b><br>57/10010277<br>: นารชาวฐิตารีย์ เกษะ<br>[ <u>FIITAREE</u><br>ปริญญาตรี<br>กละศิลปกรรมศาสร์                                                                                                    | 0.2258-4196.0-2649-5718.0-2649-5720.0-2649-<br>730<br>แปลงข้อมูล กรุณาติดต่อเจ้าหน้าที่<br>รนามสกุล (ภาษาอังกฤษ) (ASORN                                                                         | 5000 ต่อ 5662<br>(กรุณากรอกเป็นตัวพิมพ์ | Ուով)         |                                        |
| <u>ข้อปฏิบัติ</u><br>1. (") พรเวยถึง จำเป็นต้องกรอก<br>2. ตรวรสงความยุกต้องของร้อมูล ก่อน<br>3. กระมีชี้องนามสกุล ภาษาไทยไม่ถูกต้อ<br>ระดับบริญญาตรีหรือสำกว่า ประสาหมืด<br>ระดับบริญญาตรีหรือสำกว่า ประสาหมืด<br>ระดับบริณาร์<br>ไม่สามารถแก้ไขข้อมูลโดๆ ได่<br>                                                                                                    | กตปุ่มบันทึก<br>ภารณาติดต่อเจ้าหน้าที่<br>55000 ต่อ 5644,5646,5<br><b>ร้ากาค้องการเปลี่ยน</b><br>57110010277<br>เหางสาวรู้ตาริย์ เกษ-<br>[ <del>โปโลยุ</del> กตรี<br>ปริญญาตรี<br>กละศิลปฏรรมศาสต<br>กรออกแบบทัศษศิ                                                                                                    | 0.2258-4196.0-2649-5718.0-2649-5720.0-2649-<br>730<br><b>แปลงข้อมูล กรุณาติดต่อเจ้าหน้าที่</b><br>ร<br>ู<br>นามสกุล (ภาษาอังกฤษ) <mark>(/ASORN</mark><br>เริ่<br>ณี-การออกแบบแฟชั่น             | 5000 ต่อ 5662<br>(กรุณากรอกเป็นตัวพิมพ์ | ી થયું)       |                                        |
| <u>ม้อปฏิบัติ</u><br>1. (*) พลายถึง จำเป็นด้องกรลภ<br>2. ตรวจสงมหวามยุกด้องของร้องสูง ก่อง<br>3. กรณีชื่องหามะสุกล้างรองร้องสูง ก่อง<br>ระดับปริญญาตรีหรือต่ำกว่า ประสาหมืด<br>ระดับปริญญาตรีหรือต่ำกว่า ประสาหมืด<br>************************************                                                                                                    | กตปุ่มบันทึก<br>5 กรุณาติดต่อเจ้าหน้าที่<br>5000 ต่อ 5644,5646,5<br>5 <mark>ทำกด้องการเปลี่ยน<br/>5 57110010277<br/>1 นารสาวฐิตารีย์ เ<i>กษ</i>:<br/>1 <del>FITAREE</del><br/>1 ปริญญาตรี<br/>1 จายะศิลปกรรมศาสต<br/>1 กรออกแบบทัศษติ<br/>- 1<br/>ศป.บ.</mark>                                                                                                    | 0.2258-4196.0-2649-5718.0-2649-5720.0-2649-<br>730<br><b>แปลงบ้อมูล กรุณาติดต่อเจ้าหน้าที่</b><br>ร<br>นามสถุล (ภาษาอังกฤษ) <mark>KASORN</mark><br>หรื่<br>สมี-การออกแบบแฟชัน                   | 5000 ต่อ 5662<br>(กรุณากรอกเป็นตัวพิมพ์ | રીં થયું)     |                                        |
| <u>ข้อปฏิบัติ</u><br>1. (*) พลายถึง จำเป็นด้องกรลก<br>2. ตรวรสงหวามยุกด้องของร้อมูล ก่อน<br>3. กระซีช้องมามสกุล ภาษาไทยไม่ถูกด้อ<br>ระตับปริญญาตรีหรือต่ำกว่า ประชางมีต<br>ระตับปริญญาตรีหรือต่ำกว่า ประชางมีต<br>ระตับปริญญาตรีหรือต่ำกว่า ประชางมีด<br>**** ไม่สามารถแก้ไขบ่อมูลโดๆ ได้<br>**** ไม่สามารถแก้ไขบ่อมูลโดๆ ได้<br>**** ไม่สามารถแก้ไขบ่อมูลโดๆ ได้<br>**** ไม่สามารถแก้ไขบ่อมูลโดๆ ได้<br>*****<br>ข้อมูลการศึกษา:<br>เลขประวำหัวบิสิต<br>บ้อ (ภาษาอังกลุย) *<br>ระดับการศึกษา<br>จุบาทสารคงสายเบียง)<br>ประเภทการสุงสายเบียง) | กลปุ่มบันทึก<br>3 กรุณาติดต่อเจ้าหน้าที่<br>35000 ต่อ 5644,5646,5<br>3 <mark>หากต่องการเปลี่ยน</mark><br>57110010277<br>นารสาวฐิตารีย์ เกษะ<br>1 ปริญญาตรี<br>คณะศิลปกรรมศาสะ<br>การออกแบบทัศนศิ<br>-<br>เหลาร่าย                                                                                                    | 0.2258-4196.0-2649-5718.0-2649-5720.0-2649-<br>7730<br><b>แปลงข้อมูล กรุณาติดต่อเจ้าหน้าที่</b><br>ร<br><b>นามสกุล (ภาษาอังกฤษ)</b> <u>KASORN</u><br>เริ่<br>ณี-การออกแบบแฟชั่น                 | 5000 ต่อ 5662<br>(กรุณากรอกเป็นตัวพิมพ์ | ຕືກຜູ່)       |                                        |
| <u>ข้อปฏิบัติ</u><br>1. (") พลายถึง จำเป็นด้องกรลก<br>2. ตรวจสงทรามยุกด้องของร้อมูล ก่อน<br>3. กรณีช้องมามสกูล ภาษาไทยไม่ยุกด้อ<br>ระดับปริญหาดรีหรือต่าว่า ประสาหมืด<br>ระดับปฏิญหาดรีหรือต่าว่า ประสาหมืด<br>ระดับปฏิญหาดรีหรือต่าว่า ประสาหมืด<br>ระดับปฏิญหาดรีหรือต่าว่า ประสาหมืด<br>ข้อมูลการที่กษา:<br>เลขประว่าตัวนิสิต<br>บื้อ เทายอังกฤษ) -<br>ระดับการที่กษา:<br>กละ<br>วิชาโต<br>รูปบิกรศึกษา:<br>ประเภาการลงกะบ้ยน<br>เข้าศึกษาที่ มาว วันที่                                                                                   | กลปุ่มบันทึก<br>3 กรุณาติดต่อเจ้าหน้าที่<br>3-5000 ต่อ 5644,5646,5<br>57110010277<br>หารสาว§ตารีย์ เกษะ<br>57110010277<br>นารสาว§ตารีย์ เกษะ<br>57110010277<br>นารสาร<br>15110010277<br>ปริญญาธี<br>15110010275<br>1511001027557                                                                                                    | 0.2258-4196.0-2649-5718.0-2649-5720.0-2649-<br>7730<br><b>แปลงป้อมูล กรุณาติคต่อเจ้าหน้าที่</b><br>ร<br>นามสกุล (ภาษาอังกฤษ) <u>KASORN</u><br>เริ่<br>ณ์-กระอกแบบแฟชัน                          | 5000 ต่อ 5662<br>(กรุษากรอกเป็นตัวพิมฟ  | ຕີ ແມ່)       |                                        |
| <u>ข้อปฏิบัติ</u><br>1. (") หมายถึง จำเป็นด้องกรอก<br>2. ตรวจสงมารามยุกด้องของร้องของ<br>3. กรเชีย้องนามสกุล ภาษาไทยไม่ถูกด้อ<br>ระดับบริญญาตรีหรือดำกว่า ประชานทีด<br>ระดับบริญญาตรีหรือดำกว่า ประชานทีด<br>ระดับปรณฑิตทึกษา 0-2258-4113,0-2643<br>**** ใม่สามารถแก้ไขบ่อมูลโดๆ ได<br>ชั้งมูลการทึกษา:<br>เลขประจำตัวบิลิต<br>ชื่อ-นามสกุล (กาษาไทย)<br>ชื่อ (กาษกอังกฤย) *<br>ระดับการทึกษา<br>จะหอบการกรงกะเบียน<br>เข้าศึกษากั มกว วันก็<br>ลับเช่นองมารายหวัดยา<br>อันกันองมารายหวัดยา                                                   | กลปุ่มบันทึก<br>s กรุณาติดต่อเจ้าหน้าที<br>s กรุณาติดต่อเจ้าหน้าที<br>s กรุณาติดต่อเจ้าหน้าที<br>s กาลของการเปลี่ยน<br>s กาลข่าวรู้เการัย เกษา<br>THITAREE<br>ปริญญาตรี<br>การออกแบบทัศนดี<br>s<br>nsองการป<br>s<br>nson<br>s<br>s<br>nson<br>s<br>s<br>18/08/2557<br>abuness<br>(a57/1010277/08-sw.                                                                                                    | 0.2258-4196.0-2649-5718.0-2649-5720.0-2649-<br>7730<br>แปลงข้อมูล กรุณาคิคต่อเร้าหน้าที่<br>ร<br>นามสกุล (ภาษาอังกฤษ) (ASORN<br>เรื่<br>ณีากรออกแบบแฟชั่น                                       | 5000 ต่อ 5662<br>(กรุณากรอกเป็นตัวพิมพ์ | ຖືກຢູ່)       |                                        |
| <u>ม้อปฏิบัติ</u><br>1. (*) พลายถึง จำเป็นด้องกรลภ<br>2. ตรวจสงมหวามยุกด้องของร้องขูง ก่อง<br>3. กรณีชี้จะหามะสกุล ภาษา โทยไม่อูกด้อง<br>ระดับปริญญาตรีหรือต่ำกว่า ประสาหมืด<br>ระดับปริญญาตรีหรือต่ำกว่า ประสาหมืด<br>************************************                                                                                                    | กลปุ่มบันทึก<br>ภรุษาติดต่อเจ้าหน้าที่<br>55000 ต่อ 5644,5646,5<br>1 หากต้องการเปลี่ยน<br>57110010277<br>เมาะสาวรู้ตารีย์ เกษะ<br>57110010277<br>เมาะสารรู้ตารีย์ เกษะ<br>1 รัญญาตรี<br>กละสิลปกรรมศาสต<br>กระองกนบบทัศนดี<br>-<br>1 สมพรร<br>1 สงพรร<br>1 สงพรร<br>1 สงพรรร<br>1 สงพรร<br>1 สงพรรร<br>1 สงพรร<br>1 สงพรรร<br>1 สงพรร<br>1 สงพรร<br>1 3 สงพรร<br>1 สงพรร<br>1 สงพรรร<br>1 สงพรร<br>1 สงพรร<br>1 สงพรร<br>1 สงพรร<br>1 สงพรร<br>1 สงพรร<br>1 สงพรร<br>1 สงพรร<br>1 สงพรร<br>1 สงพรร<br>1 สงพ | 0.2258-4196.0-2649-5718.0-2649-5720.0-2649-<br>730<br><b>แปลงข้อมูล กรุณาติดต่อเจ้าหน้าที่</b><br><b>เป็นามสกุล (ภาษาอังกฤษ) (/ASORN</b><br>เรื่<br>ณี้การออกแบบแฟชั่น<br>Lao.th                | 5000 ต่อ 5662<br>(กรุณากรอกเป็นตัวพิมพ์ | ી થયું)       |                                        |
| <u>ม้อปฏิบัติ</u><br>1. (*) พลายถึง จำเป็นด้องกรลก<br>2. ตรวจสงมหวามยุกดิ้มรขะสังญล ก่อน<br>3. กรณีชี้จะหามะกุล ก้องของสังญล ก่อน<br>ระตับปริญญาตรีหรือท่าวว่า ประสาหมืด<br>ระตับปริญญาตรีหรือท่าวว่า ประสาหมืด<br>ระตับปริญญาตรีหรือท่าวว่า ประสาหมืด<br>************************************                                                                                                    | กลปุ่มบันทึก<br>3 กรุณาติดต่อเจ้าหน้าที่<br>35000 ต่อ 5644,5646,5<br>55000 ต่อ 5644,5646,5<br>5710010277<br>นารสาวริตารีย์ เกษะ<br>153ญาตรี<br>กระออกแบบทัศษที่<br>1930/2557<br>4209/2557<br>4209/2557<br>4009/2557<br>4009/2557<br>4009/2557<br>4009/2557<br>4009/2557<br>4009/2557<br>4009/2557<br>4009/2557<br>4009/2557<br>4009/2557<br>4009/2557<br>4009/2557<br>4009/2557<br>4009/2557<br>4009/2557<br>4009/2557<br>4009/2557<br>4009/2557<br>4009/2557<br>4009/2557<br>4009/2557<br>4009/2                                                                                                    | 0.2258-4196.0-2649-5718.0-2649-5720.0-2649-<br>730<br><b>แปลงบ้อมูล กรุณาติดต่อเจ้าหน้าที่</b><br><b>ร</b><br><b>นามสกุล (ภาษาอังกฤษ)</b> <u>KASORN</u><br>หรื้<br>สมี-การออกแบบแฟชัน<br>และ.th | 5000 ต่อ 5662<br>(กรุณากรอกเป็นตัวพิมพ์ | นึกญ่)        |                                        |

| INEW Tab                                                          | New                                     | Tab 🤳 ดูทีวีข้อนหลัง ,ละครข้อ <u>  </u> ] ตรวอผล | การออกรางวัล 🕕 H                       | lao123 - ท่องเน็ตสะ 🔰 ด.ช.ว่าว                | หบ่อย มาครับ 🚽    | 2 Download Mana      | ger »                                       |
|-------------------------------------------------------------------|-----------------------------------------|--------------------------------------------------|----------------------------------------|-----------------------------------------------|-------------------|----------------------|---------------------------------------------|
| ระบบลง                                                            | mer                                     | ปียหนิสิต 🚂                                      |                                        |                                               |                   |                      |                                             |
| 🔨 เม้าแรง                                                         |                                         |                                                  |                                        |                                               | Se fa             | 571010277            | nonunaudsunsunsolsau                        |
| ส้อนอนิสิต                                                        | (1) (1) (1) (1) (1) (1) (1) (1) (1) (1) |                                                  | แออวคเคียน                             | ตะวาสาเหว้าสตะกิวกะะบ                         |                   | ส่เข้ออาวมอี้เอาว    |                                             |
| บบมูลหลด                                                          | 57110                                   | 010277 CONFICTION                                | มส ธิตารีย์ เอพร                       | <u>ดง รงครการแห้งวบงบรรร</u>                  | MAYAAD            | 012004130414101      | ושחרעוזטרו                                  |
| ามมาระจำด้วนแต่<br>เณะ<br>าจารย์ที่ปรึกษา                         | คณะศิล<br>อ.สวรร                        | เปกรรมศาสตร์ วิชาเอก<br>ยาจอมเทพมาลา ห้องพัก     | ณณฐตารอาการออก<br>การออกแบบแฟชั่น<br>- | วิชาโท -<br>โทรศัพท์ -                        | กลุ่มผู้เรียน     | FA3F                 |                                             |
|                                                                   |                                         |                                                  | วรวมรียม อาคอารส์เ                     | SHO - 2/2550                                  |                   |                      |                                             |
| _                                                                 |                                         |                                                  |                                        | nen. 2/200                                    |                   |                      | _                                           |
|                                                                   | บถามดา                                  | ามติดเห็นเกี่ยวกับการเรียนการสอน (ปิต00<br>      |                                        | แบบสอบถามความคิดเห็นเกียว                     | วกับรายวิชา (ปด0) | 04) 🤘                | Print this page                             |
| รหัสวิชา                                                          | ດວນ                                     | ชื่อวิชา                                         | หน่วยกิด                               | อาจารย์ผู้สอน                                 | เวลาเรียน         | ห้องเรียน            | รายวิชา                                     |
| <u>/DS328</u>                                                     | B01                                     | FASHION DESIGN STUDIO EXPERIMENT                 | 3(2-2)                                 | <u>อ.บุญอารักษ์ รักษาวงษ์</u>                 | TH1-4             | 01-16-0802.1         | <u>รายละเอียดของ</u><br><u>วิชา (มคอ.3)</u> |
| 5WU371                                                            | B07                                     | CREATIVITY, INNOVATION AND TECHNOLOGY            | 3(2-2)                                 | <u>อ.นันทน์ธร บรรจงปร</u>                     | TU6-9             | 01-35-0303W          | <u>รายละเอียดของ</u><br>วิชา (มคอ.3)        |
| /D5325                                                            | B01                                     | 3D AND CONSTRUCTION IN FASHION DESIGN            | 3(2-2)                                 | <u>อ.กรกลด คำสุข</u><br>อ.อทรถน พบษ์ประสิทธิ์ | TH6-9             | 01-16-0801           | <u>รายละเอียดของ</u><br>ວິຫາ (ນຄວ.3)        |
| /D5327                                                            | B01                                     | PRACTICUM IN FASHION DESIGN                      | 3(1-4)                                 | <u>อ.วรร ทรัพย์ศรีสัญจัย</u>                  | TU1-5             | 01-16-0802.1         | <u>รายละเอียดของ</u><br>อิชา (มออ 2)        |
| /D5324                                                            | B01                                     | ACCESSORY DESIGN                                 | 3(2-2)                                 | <u>อ.วรร ทรัพย์ศรีสัญจัย</u>                  | W1-4              | 01-16-0802.1         | <u>รายละเอียดของ</u>                        |
|                                                                   | B03                                     | SURVEY OF THAI MUSIC                             | 2(2-0)                                 | อ.เทพิกา รอดสการ                              | M6-7              | 01-99-9999           | <u>วชา (มคอ.3)</u><br>-                     |
| MUE101                                                            | B08                                     | RESEARCH METHODOLOGY IN FINE ARTS                | 3(3-0)                                 | <u>ผศ.รวิเทพ มุสิกะปาน</u>                    | M2-4              | 01-16-0802.2         | <u>รายละเอียดของ</u><br>วิชา (มคอ.3)        |
| MUE101<br>FAS108                                                  |                                         | ออาร์สีอมุร มาใหม่ม 6/6 )                        |                                        |                                               |                   | <u> &lt;&lt; ก่อ</u> | <u>บนหน้า</u> ถัดไป >>                      |
| <u>4UE101</u><br><u>-AS108</u><br>จำนวนกาดการศึก                  | ษา:6ภ                                   | интыныт ишти. ото ј                              |                                        |                                               |                   |                      |                                             |
| <u>MUE101</u><br>= <u>AS108</u><br>จำนวนภาคการศึก<br>วัน\คาบเรียน | าษา:6ภ<br>1                             | 2 3 4                                            | 5 6                                    | 7 8 9                                         | 10                | 11 12                | 13                                          |
| <u>4UE101</u><br>≑AS108<br>จำนวนภาคการศึก<br>วัน∖ุตาบเรียน<br>อา. | ณะา:6ภ<br>1                             | 2 3 4                                            | 5 6                                    | 7 8 9                                         | 10                | 11 12                | 13                                          |

# 2. ตรวจสอบตารางสอน เพื่อเลือกรายวิชาที่ต้องการลงทะเบียนเรียน

2.1 Clickที่แถบ ตารางสอน ตามรูปที่ 3 จะปรากฏหน้าจอสำหรับค้นหาข้อมูลตารางสอน ดังรูปที่ 4

| 🖉 Srinakharinwirot University 🗙 🖓 มหาวิทยาลัยศรีนครีนทรวิโรณ 🗴 🕐 มหาวิทยาลัยศรีนครินทรวิโรณ 🗴 V 🎂 Dow                                                                                                    | nload Manager × \ + P 🖆 — 🗗 ×                                                           |
|----------------------------------------------------------------------------------------------------|-----------------------------------------------------------------------------------------|
| < > C 🔓 supreme.swu.ac.th/register/schedule/course 🗄 < 🏠 🖸 -                                                                                                    | a 🖸 🖪 🗐 🛅 💆 🕷 - 🛨 🚍                                                                     |
| 🏥 📰 New Tab 📰 New Tab 🥥 ดูทีวีข้อนหลัง เละครข้อ 🔣 ตรวอผลการออกรางวัล 🚺 Hao123 - ท่องเน็ตสะ 🎽                                                                                                    | 🔊 ด.ช.ว่าวบ่อย มาครับ 处 Download Manager 🚿                                              |
| ระบบลงทะเปี้ยนนิสิก                                                                                                    | um5anaantšuns51so                                                                       |
| 🐔 หน้าแรก 🖉 🥪 หลักสุดรที่เปิดสอน 🖉 ตารางสอน                                                                                                    | 💐 fa571010277 👫 logout) 🅢 🗯                                                             |
| (17971161111)                                                                                                    |                                                                                         |
| เงื่อนไขการคันหาดารางสอน                                                                                                    |                                                                                         |
| ภาค/ปีการศึกษา* 2 ▼ / 2559<br>ระดับการศึกษา<br>คณะ ▼ กาตริชา ▼<br>กลุ่มผู้เรียน ■ (กรุณากรอก 2 ตัวอักษณรก ด้วอย่าง SC )<br>จงัสวิชา<br>ชื่ออาจารย์ผู้สอน<br>วันเรียน ▼<br>ตาบเวลาเรียน ▼ คันหา ยกเลิก                                                                                                    |                                                                                         |
| * หมายเหตุ ต้องระบุ (ไม่จำเป็นต้องระบุทุกเงื่อนไข)                                                                                                    |                                                                                         |
|                                                                                                    |                                                                                         |
|                                                                                                    | Copyright © Srinskharinwirot University<br>Maintained by IT-Comrade Consultant Co.,Ltd. |
| หากมีข้อสงสัยเกี่ยวกับข้อมูล โปรดดิดต่อ<br>ระดับปริญญาตรี ส่วนส่งเสริมและบริการการศึกษา 0-2258-4196, 0-2649-5718, 0-2649-5<br>ระดับบัณฑิตศึกษา บัณฑิตวิทยาลัย 0-2258-4119, 0-2649-5000 ต่อ 15644, 15646, 15730<br>ไม่อมูลประกอบเป็น PDF File จำเป็นต้องติดตั้ง Acrobat Reader ก่อน และเพื่อการ<br>Evolore เวอร์ทั้น 5.5 สี่นั่วป | 5720, 0-2649-5000 ต่อ 15662<br>ว<br>แสดงผลที่ถูกต้องควรใช้ Internet                     |
|                                                                                                    | 📀 🛐 🎯 EN 🔺 🛯 1/5/2560 รูปที่                                                            |

- 2.2 ระบุเงื่อนไขที่ต้องการค้นหา ดังนี้
  - 1 ภาค/ปีการศึกษา (<u>จำเป็นจะต้องระบุทุกครั้ง</u>)
  - 2 ระดับการศึกษา (<u>จำเป็นจะต้องระบุทุกครั้ง</u>)
  - 3 คณะที่เป็นเจ้าของรายวิชาที่ต้องการค้นหา (จะระบุหรือไม่ก็ได้)
  - 4 ภาควิชาที่เป็นเจ้าของรายวิชาที่ต้องการค้นหา (จะระบุหรือไม่ก็ได้)
  - 5 กลุ่มผู้เรียน (กลุ่มผู้เรียนประจำตัวนิสิตแต่ละสาขาวิชา เช่นกลุ่ม SC11, HM25A) (จะระบุหรือไม่ก็ได้)
  - 6 รหัสวิชา (บังคับให้ใส่ตัวอักษร 2 ตัวแรก ) (จะระบุหรือไม่ก็ได้)
  - 7 ชื่อวิชา (ไม่จำเป็นต้องใส่ชื่อวิชาเต็ม สามารถใส่บางส่วน หน้า หรือ หลัง ก็ได้ ) (จะระบุหรือไม่ก็ได้ )
  - 8 ชื่อ หรือ นามสกุล อาจารย์ผู้สอน (ไม่จำเป็นต้องใส่ชื่อเต็ม) (จะระบุหรือไม่ก็ได้)
  - 9 วันเรียน (เพื่อช่วยในการค้นหาวิชาที่สามารถลงทะเบียนเรียนได้ โดยไม่ซ้ำกับที่ลงทะเบียนไปแล้ว)
  - 10 คาบเวลาเรียน (เพื่อช่วยในการค้นหาวิชาที่สามารถลงทะเบียนเรียนได้ โดยไม่ซ้ำกับที่ลงทะเบียนไปแล้ว)
- **หมายเหตุ** รายการที่ 3 -10 ไม่จำเป็นจะต้องระบุทุกรายการ หากต้องการให้ข้อมูลที่ต้องการค้นหามีปริมาณที่ น้อยลง หรือแคบลง ให้ระบุเฉพาะรายการที่จำเป็นที่ต้องการค้นหาเท่านั้น
  - เช่น ต้องการค้นหาว่าในภาคการศึกษาที่ 2 ปีการศึกษา 2559 คณะมนุษยศาสตร์ ภาควิชาจิตวิทยา เปิดสอนวิชาอะไรบ้าง <u>รายการที่จะต้องระบุ</u> คือ รายการที่ **1, 2,** 3 และ 4 เท่านั้น แล้วกดค้นหา
  - หรือ ต้องการค้นหาว่า นิสิตชั้นปีที่ 1 สาขาวิชาการออกแบบแฟชั่น มีรายวิชาอะไรบ้างที่เปิดให้เรียนใน ภาคการศึกษาที่ 2 ปีการศึกษา 2559 <u>รายการที่จะต้องระบุ</u> คือ รายการที่ **1, 2** และ 5 เท่านั้น (รายการที่ 5 ระบุกลุ่มผู้เรียนเป็น fa1f รหัสกลุ่มผู้เรียนประจำตัวนิสิตดูได้จากคู่มือการเรียน หรือใน หน้าจอประวัติของนิสิต) แล้วกดค้นหา

EN 🔺 🔯 🛱 2/5/2560

ฐปที่ 5

#### 2.3 เมื่อกดปุ่ม "**ค้นหา**" จะแสดงข้อมูลดังรูปที่ 5

| ጛ Baid     | u Brow | ser                             |          |                                          |                |                                    |                                                                                                    |                                   |                                  | _ 🗆 ×                   |
|------------|--------|---------------------------------|----------|------------------------------------------|----------------|------------------------------------|----------------------------------------------------------------------------------------------------|-----------------------------------|----------------------------------|-------------------------|
| supren     | ne.swu | .ac.th/register/schedul         | e/sch_sc | h003.php                                 |                |                                    |                                                                                                    |                                   |                                  |                         |
|            |        |                                 |          | C                                        |                | ตาราชส                             | ion.                                                                                                    |                                   |                                  |                         |
|            |        |                                 |          |                                          | ตารางสถ        | อน ภาดการดึก                       | า <del>ษา</del> 2/2559                                                                                              |                                   |                                  |                         |
| บต่ะหตุกระ | ห.เล   |                                 |          |                                          |                |                                    |                                                                                                    |                                   |                                  | Print this page         |
| รหัสวิชา   | ດອນ    | ชื่อวิชา                        | หน่วยกิด | อาจารย์ผู้สอน                            | ี่จำนวน<br>รับ | เวลาเรียน                          | ห้องเรียน                                                                                                    | รนัสสอบ                           | น้องสอบ                          | หมายเหตุ                |
| FAS101     | B05    | ASEAN ART AND CULTURE           | 3(3-0)   | อ.กรกอด คำสุข<br>น.ส.นัดดาวดีบุญญะเคโช   | 999            | [TU2-4]<br>อังคาร<br>09:30-12:20   | [01-16-1405]<br>ห้องประชุมใหญ่ คณะ<br>ศิลปกรรมศาสตร์ อาคารคณะ<br>ศิลปกรรมศาสตร์ + สำนัก<br>คอมพิวเตอร์ (ประสานมิตร) | ARR                               | [01-99-9999]<br>ARR (ประสานมิตร) | FA16, F, J              |
| 5WU141     | B12    | INFORMATION LITERACY<br>SKILLS  | 3(2-2)   | น.ส.จาริณี มาเวหา                        | 62             | [TH1-4]<br>พฤหัสบดี<br>08:30-12:20 | [01-35-0503E]<br>35-503E บรรยาย อาคารเรียน<br>รวม Leaming Tower<br>(ประสานมิตร)                                     | ARR                               | [01-99-9999]<br>ARR (ประสานมิดร) | FA1F,1ED4               |
| 5WU251     | B29    | MAN AND SOCIETY                 | 3(2-2)   | ผศ.ธงชัย แก้วพิณิจ                       | 97             | [TU6-9]<br>อังคาร<br>13:30-17:20   | [01-35-0801]<br>35-0801 (ห้องบรรยาย)<br>อาคารเรียนรวม Learning<br>Tower (ประสานมิตร)                                | ARR                               | [01-99-9999]<br>ARR (ประสานมิดร) | FA11,18,1F              |
| 5WU252     | B11    | AESTHETICS FOR LIFE             | 3(2-2)   | อ.สุริรัตน์ จีนพงษ์<br>อ.นับกัญจ์ วาสกุล | 153            | [TH6-9]<br>พฤหัสบดี<br>13:30-17:20 | [01-14-0305]<br>14-305 (บรรยายทางไกล)<br>อาคารเรียนรวมอเนกประสงค์<br>(ประสานมิตร)                                   | [6CD]<br>17/5/2560<br>12:45-17:00 | [01-99-9999]<br>ARR (ประสานมิดร) | FA16,18,19,FA1F,1J,1ED4 |
| /SD104     | B01    | MODEL MAKING                    | 3(1-4)   | อ. วรุฐ ทรัพย์ศรีสัญจัย                  | 999            | [M1-5]<br>จันทร์<br>08:30-13:20    | [01-16-0802.1]<br>ห้องปฏิบัติการออกแบบแฟชั่น<br>2 อาคารคณะศิลปกรรม<br>ศาสตร์ + สำนักคอมพิวเตอร์<br>(ประสานมิตร)     | ARR                               | [01-99-9999]<br>ARR (ประสานมิตร) | FA1F                    |
| /SD221     | B01    | FASHION DESIGN<br>FUNDAMENTALS  | 3(2-2)   | อ.กรกลด คำสุข                            | 999            | [W6-9]<br>พุธ<br>13:30-17:20       | [01-16-0802.1]<br>ห้องปฏิบัติการออกแบบแฟชั่น<br>2 อาคารคณะศิลปกรรม<br>ศาสตร์ + สำนักคอมพิวเตอร์<br>(ประสานมิตร)     | ARR                               | [01-99-9999]<br>ARR (ประสานมิตร) | FA1F                    |
| /5D222     | B03    | FASHION SKETCHING AND<br>DESIGN | 3(2-2)   | ผศ.รวิเทพ มุสิกะปาน                      | 999            | [M6-9]<br>จันทร์<br>13:30-17:20    | [01-16-0802.2]<br>ห้องปฏิบัติการออกแบบแฟชั้น<br>3 อาคารคณะศิลปกรรม<br>ศาสตร์ + สำนักคอมพิวเตอร์<br>(ประสานมิตร)     | ARR                               | [01-99-9999]<br>ARR (ประสานมิตร) | FA1F                    |

## 3. ลงทะเบียนเรียน

|                                        | สบท                 |                                                                                                    |                        |                    | มหาวิทยาลัยสรีนครับกรวิโรณ                  |
|----------------------------------------|---------------------|----------------------------------------------------------------------------------------------------|------------------------|--------------------|---------------------------------------------|
| 🟫 หน้าแรก                              | /                   | 🥪 หลักสูตรที่เปิดสอน 🖉 ตารางสอน                                                                                |                        | 🧏 fa5710           | 10277 🛞 logout 🖉 💥                          |
| ส้อมอนิสิต                             |                     |                                                                                                    | žada žami              |                    |                                             |
| บอที่ตหหม                              | AL13                |                                                                                                    | ดรวงทยามขมทัดสมจบรรม   | 1 4431000 840      | 9413191819.01.01.01.01.01.01.01.01.01.01.01 |
| เขประจำตัวนิสิ<br>ณะ<br>าจารย์ที่ปรึกษ | ต 57<br>คถ<br>1 อ.ส | 110010277 ชี้อ-นามสกุล แส.ฐิตารีย์เกษร<br>ะศิลปกรมศาสตร์ วิชาเอก การออกแบบแฟชั่น<br>เรชยา จอมเทพมาลา น้องพัก - | วิชาโท -<br>โทรศัพท์ - | กลุ่มผู้เรียน FA3  | F                                           |
|                                        |                     |                                                                                                    |                        |                    | _                                           |
|                                        |                     |                                                                                                    |                        |                    | 🖾 <u>พิมพ์รายงาน ทบ.5</u>                   |
|                                        |                     | กาดการศึกษา : 2                                                                                                | /2559                  |                    |                                             |
|                                        |                     |                                                                                                    |                        |                    |                                             |
|                                        |                     |                                                                                                    |                        | 🗃 ametümui         | านอินเทอร์เน็ด 2/2559                       |
| รหัสวิชา                               | ดอน                 | ชื่อวิชา                                                                                                    | หน่วยกิด               | ประเภทการลงทะเบียน | เ ของดรายวิชา                               |
| AS108                                  | B08                 | RESEARCH METHODOLOGY IN FINE ARTS                                                                              | 3(3-0)                 | Credit             |                                             |
| IUE101                                 | B03                 | SURVEY OF THAI MUSIC                                                                                           | 2(2-0)                 | Credit             |                                             |
| WU371                                  | B07                 | CREATIVITY, INNOVATION AND TECHNOLOGY                                                                          | 3(2-2)                 | Credit             |                                             |
| D5324                                  | B01                 | ACCESSORY DESIGN                                                                                               | 3(2-2)                 | Credit             |                                             |
| DS325                                  | B01                 | 3D AND CONSTRUCTION IN FASHION DESIGN                                                                          | 3(2-2)                 | Credit             |                                             |
| DS327                                  | B01                 | PRACTICUM IN FASHION DESIGN                                                                                    | 3(1-4)                 | Credit             |                                             |
| D5328                                  | B01                 | FASHION DESIGN STUDIO EXPERIMENT                                                                               | 3(2-2)                 | Credit             |                                             |
|                                        | -                   | ร้านวนหนายออกองก                                                                                               | =110914 20             |                    |                                             |
| สำนวนภาคกา                             | เรศกษา :            | 1 ภาคการศึกษา หนาที่: 1/1 )                                                                                    |                        |                    | << กอนหนา ถดไป >>                           |
|                                        |                     |                                                                                                    |                        |                    |                                             |
|                                        |                     |                                                                                                    | ด่วรรรง                | แบ็บบอารสึกษา      | 15 000 00 100                               |
|                                        |                     |                                                                                                    | 11010                  | ชำระแล้ว           | 15,000.00 บาท                               |
|                                        |                     |                                                                                                    |                        |                    |                                             |
| ากมีข้อสงสัยเร                         | าี่ยวุกับข้อ        | มูล โปรดติดต่อ                                                                                                 |                        |                    |                                             |
| กมีข้อสงสัยเร                          | าี่ยวุกับข้อ        | มูล โปรดติดต่อ                                                                                                 |                        |                    |                                             |

# 3.1 เลือก Tab ผลการลงทะเบียน จะปรากฏหน้าจอ ดังรูปที่ 6

3.2 Click ลงทะเบียนผ่านอินเทอร์เนต ดังรูปที่ 6 จะปรากฏหน้าจอสำหรับลงทะเบียน ดังรูปที่ 7

| . ା ୩୬ କ              | <b>ງ</b> , | a a       | 100     | a      | ໍ 2         |
|-----------------------|------------|-----------|---------|--------|-------------|
| (เมนจะปรากฏเหเหนเฉพาะ | ะเนชวงลงทะ | เบยนเรยนต | ามปฏทนก | ารศกษา | กำหนดเทานน) |
|                       |            |           | 20.1    |        |             |

| ระบบสง                                             | ทะเบยนนส                                                | n<br>ystem 🌌                                                                |                      |                     | มหาวิทย              | าลันศรีนครินทรวิโร | ณ |
|----------------------------------------------------|---------------------------------------------------------|-----------------------------------------------------------------------------|----------------------|---------------------|----------------------|--------------------|---|
| 🏠 หน้าแรก                                          | 🖉 🖓 หลักสุดรที่เปิดสอ                                   | น 👰 ดารางสอน                                                                |                      | 🤨 fa57101           | .0277 <u></u> logo   | ut 🥢 🗰             |   |
| ข้อมูลนิสิต เ                                      | ตารางเรียน ตารา                                         | พสอบ ผลการฉงทะเบียน ผลการเรียน ตร                                           | วจสอบหลักสูตรกิจกรรม | ตรวจจบ ส่งข้อ       | เความถึงอาจารย์ที    | า่ปรึกษา           |   |
| ประจำตัวนิสิต<br>ะ<br>ารย์ที่ปรึกษา                | 57110010277<br>คณะศิลปกรรมศาสตร์<br>อ.สวรรยา จอมเทพมาลา | ชื่อ-นามสกุล น.ส.สิหาริย์ เกษร<br>วิชานอก การออกแบบแฟขั้น วิ<br>น้องพัก - โ | ชาโท -<br>ทรศัพท์ -  | กลุ่มผู้เรียน FA3F  | :                    |                    | L |
|                                                    |                                                         | ภาคการศึกษา : 2/2559                                                        | )                    |                     |                      |                    |   |
| รหัสวิชา                                           | ດອນ                                                     | ชื่อวิชา                                                                    | หน่วยกิด             | ประเภทการลงทะ       | เบียน วิธีล          | งทะเมียน           |   |
| AS108                                              | B08                                                     | RESEARCH METHODOLOGY IN FINE ARTS                                           | 3(3-0)               | Credit              | ▼ A                  | dd 🔻               |   |
| UE101                                              | B03                                                     | SURVEY OF THAI MUSIC                                                        | 2(2-0)               | Credit              | • Ac                 | dd 🔻               |   |
| WU371                                              | B07                                                     | CREATIVITY, INNOVATION AND TECHNOLOGY                                       | 3(2-2)               | Credit              | ▼ Ac                 | dd 🔻               |   |
| 0\$324                                             | B01                                                     | ACCESSORY DESIGN                                                            | 3(2-2)               | Credit              | ▼ Ac                 | dd 🔻               |   |
| 08325                                              | B01                                                     | 3D AND CONSTRUCTION IN FASHION DESIGN                                       | 3(2-2)               | Credit              | • Ac                 | dd 🔻               |   |
| 08327                                              | B01                                                     | PRACTICUM IN FASHION DESIGN                                                 | 3(1-4)               | Credit              | ▼ Ac                 | dd 🔻               |   |
| )S328                                              | B01                                                     | FASHION DESIGN STUDIO EXPERIMENT                                            | 3(2-2)               | Credit              | • Ac                 | dd 🔻               |   |
| <b>A</b>                                           |                                                         |                                                                             |                      | Credit              | ▼ Ac                 | dd 🗾               |   |
|                                                    |                                                         | สำนวนหน่วยกิดก็องกะ                                                         | <del>เมียน</del> 20  |                     |                      |                    |   |
|                                                    |                                                         | <u>บันทึก</u> ช่าระเงิน                                                     |                      |                     | -                    |                    |   |
| <b>เที่บัญชี</b> : 21824<br><b>าดาร</b> : ไทยพาณีข | 71991<br>ชย์                                            |                                                                             | ค่าธรรมเนียมก<br>ว   | ารศึกษา<br>ชำระแล้ว | 15,000.0<br>15,000.0 | 10 บาท<br>10 บาท   |   |

### 3.3 ระบุข้อมูล ดังต่อไปนี้

#### <u>กรณีเพิ่มรายวิชา</u>

- 3.3.1 ระบุรายวิชา, ตอนที่ (ที่ได้จากขั้นตอนที่ 2 ตรวจสอบตารางสอน)
- 3.3.2 ระบุประเภทการลงทะเบียน (ระบบกำหนดค่าเริ่มต้นให้เป็น Credit) เลือกได้ดังนี้ คือ
  - Credit คือ การเรียนแบบนับหน่วยกิต (หรือแบบปกติมีผลการเรียนระดับ E-A)
  - Audit คือ การเรียนแบบไม่นับหน่วยกิต (นิสิตเข้าเรียนครบ 80% จะได้ผลการเรียนเป็น AU)
  - Non Credit คือ การเรียนแบบไม่นับหน่วยกิต (สำหรับนิสิตระดับบัณฑิตศึกษาเท่านั้น)
  - Regrade คือ การเรียนแบบนับหน่วยกิต (ลงทะเบียนเรียนซ้ำวิชาที่เรียนไปแล้ว เพื่อต้องการให้มีผลการเรียนวิชานั้นสูงขึ้น รายวิชาที่ลงทะเบียนจะปรากฏทั้ง สองครั้งที่ลงทะเบียนเรียน และจะมีผลการเรียนระดับ E-A)
- 3.3.3 ระบุวิธีลงทะเบียนเป็น "Add"
- 3.3.4 กดปุ่ม "บันทึก" เพื่อทำการบันทึกข้อมูลรายวิชาที่ต้องการเพิ่ม ระบบจะทำการตรวจสอบความ ถูกต้องของข้อมูลให้ หากเกิดข้อผิดพลาด ระบบจะแจ้งให้ทราบ

## <u>กรณึถอนรายวิชา</u>

- 3.3.5 ระบุวิธีลงทะเบียนเป็น "**Drop**" ในรายวิชา, ตอน ที่ต้องการถอนรายวิชา
- 3.3.6 กดปุ่ม "บันทึก" เพื่อทำการบันทึกข้อมูลรายวิชาที่ต้องการถอน หากเกิดข้อผิดพลาด ระบบจะแจ้งให้ทราบ
- 3.3.7 วิชาที่ได้ถอนออกไป ข้อมูลรายวิชา, ตอน ที่ถอน จะแสดงเป็นสีแดงที่ชื่อวิชา
- 3.4 ระบบจะทำการคิดค่าธรรมเนียมการศึกษา เตรียมไว้ให้นิสิตชำระเงิน
- 3.5 นิสิตสามารถตรวจสอบผลการลงทะเบียนได้จาก Tab ผลการลงทะเบียน (ต้องตรวจสอบทุกครั้งที่ลงทะเบียนเรียน)

## 4 ชำระเงินค่าธรรมเนียมการศึกษา

- 4.1 จากหน้าจอการลงทะเบียนทางอินเทอร์เนต ดังรูปที่ 7
- 4.2 เมื่อกดปุ่ม "บันทึก" จากนั้นรอจนระบบกลับมาที่หน้าจอการลงทะเบียนดังเดิม ปุ่ม "ชำระเงิน" จะปรากฏขึ้น เพื่อให้นิสิตกดยืนยันการชำระเงิน
- 4.3 กดปุ่ม "ชำระเงิน" เพื่อทำการหักเงินจากบัญชีธนาคารไทยพาณิชย์ (มหาชน) ที่นิสิตแจ้งเลขที่บัญชีไว้
- 4.4 ผลของหักเงินจากบัญชีธนาคาร จะปรากฏ**ดังรูปที่ 8** เช่น
- 4.5 กรณีหักเงินจากบัญชีธนาคารได้สำเร็จ จะขึ้นข้อความ "ชำระเงินเรียบร้อย"
- 4.6 กรณีเงินในบัญชีธนาคารไม่พอสำหรับหักเงิน จะขึ้นข้อความ "จำนวนเงินในบัญชีธนาคาร ไม่พอสำหรับ การหักเงิน"
- 4.7 กรณีนิสิตไม่ได้กดปุ่ม "บันทึก" จะขึ้นข้อความ "Duplicate" ให้กลับมากดปุ่ม "บันทึก" และปุ่ม "ชำระเงิน"
  4.8 หากมีข้อความอื่นๆ ปรากฎนอกเหนือจากที่กล่าวมาข้างต้น ให้ติดต่อ

| <u>ระดับปริญญาตรี</u>   | โปรดติดต่อส่วนส่งเสริมและบ | ริการการศึกษา โทร.0-2695-5718 หรือ |
|-------------------------|----------------------------|------------------------------------|
|                         | โทร. <u></u> 0-2695-5720   |                                    |
| <u>ระดับบัณฑิตศึกษา</u> | โปรดติดต่อบัณฑิตวิทยาลัย   | โทร. 0-2664-1000 ต่อ 15730         |
|                         | เพื่อดำเนินการแก้ไขต่อไป   |                                    |

 ◆ <u>โปรดแจ้งข้อความที่ปรากฏทั้งภาษาไทยและภาษาอังกฤษแก่เจ้าหน้าที่ และกรุณาติดต่อภายในช่วงเวลา</u> <u>ลงทะเบียน หากเกินช่วงลงทะเบียนไปแล้ว ระบบจะไม่สามารถตรวจสอบปัญหาตามข้อความที่ปรากฏใน</u> <u>หน้าจอได้</u> ◆

| <b>ຈະບົບລຸ</b> ບເ                       | ทะเบียนนิสิ                                             | n                                                                      |                        |                      |                      |
|-----------------------------------------|---------------------------------------------------------|------------------------------------------------------------------------|------------------------|----------------------|----------------------|
| 🏠 หน้าแรก                               | 🖉 หลักสูตรที่เปิดสอง                                    | 4 De orstaalat                                                         |                        | 🐭 fa571010277        | Nonunaudsunsunsolsou |
| ข้อมูลนิสิต ต                           | กรางเรียน ตารา                                          | งสอบ ผลการลงทะเบียน ผลการเรียน (                                       | กรวจสอบหลักสุตรกิจกรรม | ตรวจจบ ส่งข้อความถึง | อาจารย์ที่ปรึกษา     |
| ขประจำดัวนิสิต<br>ณะ<br>าจารย์ที่ปรึกษา | 57110010277<br>คณะศิลปกรรมศาสตร์<br>อ.สวรรยา จอมเทพมาลา | ชื่อ-นามสกุล น.ส.รู้ดาริย์ เกษร<br>วิชาเอก กรออกแบบแฟชั่น<br>น้องพัก - | ริชาโท -<br>โหรศัพท์ - | กลุ่มผู้เรียน FA3F   |                      |
|                                         |                                                         | อาจจารสี่อนา - 2/251                                                   | 50                     |                      |                      |
| ระวังวิชา                               | 0781                                                    | การการา 2/235                                                          | פניעלמע                | ประเจทอารอาหาเนียน   | วีรีองพะกมีเกเ       |
| FAS108                                  | B08                                                     | RESEARCH METHODOLOGY IN FINE ARTS                                      | 3(3-0)                 | Credit •             | Add V                |
| MUE101                                  | B03                                                     | SURVEY OF THAI MUSIC                                                   | 2(2-0)                 | Credit •             | Add 🔻                |
| SWU371                                  | B07                                                     | CREATIVITY, INNOVATION AND TECHNOLOGY                                  | 3(2-2)                 | Credit •             | Add 🔻                |
| VDS324                                  | B01                                                     | ACCESSORY DESIGN                                                       | 3(2-2)                 | Credit •             | Add 🔻                |
| VDS325                                  | B01                                                     | 3D AND CONSTRUCTION IN FASHION DESIGN                                  | 3(2-2)                 | Credit •             | Add 🔻                |
| VDS327                                  | B01                                                     | PRACTICUM IN FASHION DESIGN                                            | 3(1-4)                 | Credit •             | Add 🔻                |
| VDS328                                  | B01                                                     | FASHION DESIGN STUDIO EXPERIMENT                                       | 3(2-2)                 | Credit •             | Add 🔻                |
|                                         |                                                         |                                                                        |                        | Credit •             | Add 🔻                |
|                                         |                                                         | สำนวนหน่วยกิดที่อง                                                     | กะเมิดน 20             |                      |                      |
|                                         |                                                         | บันทึก ช่าระเงิน                                                       |                        |                      |                      |
| <b>ลษที่บัญชี</b> : 218247              | 71991                                                   |                                                                        | ด่าธรรมเนียมเ          | การศึกษา 15          | <b>5,000.00</b> บาท  |
| <b>ณาดาร</b> : ไทยพาณิช                 | ย่                                                      |                                                                        |                        | ชำระแล้ว 15          | 5,000.00 D.          |

นิสิตสามารถตรวจสอบผลการชำระเงินค่าธรรมเนียมการศึกษาได้จาก Tab ผลการลงทะเบียน โดยดูที่บรรทัด "ชำระแล้ว" หากมียอดเงินขึ้นเท่ากับค่าธรรมเนียมการศึกษา แสดงว่านิสิตชำระเงินค่าธรรมเนียมการศึกษา เรียบร้อยแล้ว

โปรดตรวจสอบการชำระเงินทุกครั้งหลังลงทะเบียนและชำระเงินค่าธรรมเนียมการศึกษา หาก นิสิตไม่ชำระเงินภายในช่วงการลงทะเบียนเพิ่ม-ลด นิสิตจะต้องติดต่อชำระเงินค่าธรรมเนียม การศึกษาที่มหาวิทยาลัย และจะมีค่าปรับการลงทะเบียนล่าช้า วันละ 30 บาท

ทุกภาคการศึกษาเมื่อหิสิตได้ลงทะเบียนเรียนและชำระเงินค่าธรรมเนียมการศึกษาเรียบร้อยแล้ว หิสิตจะต้องเข้าไปตรวจสอบโครงสร้างหลักสูตรทาง INTERNET (https://supreme.swu.ac.th) เมนูตรวจจบ เพื่อตรวจสอบว่ารายวิชาที่นิสิตได้ลงทะเบียนเรียนไปแล้วนั้นปรากฏตรงตามหมวด วิชาในโครงสร้างหลักสูตรหรือไม่ หากไม่ตรงให้นิสิตรีบติดต่อส่วนส่งเสริมและบริการการศึกษา เพื่อตรวจสอบและแก้ไขรายวิชาดังกล่าวให้ตรงตามหมวดวิชาในโครงสร้างต่อไป นิสิตจะต้อง ดำเนินการให้แล้วเสร็จก่อนจะสำเร็จการศึกษา